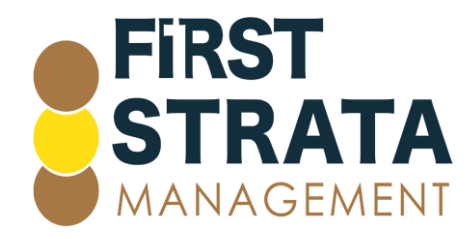

#### How to access a Google meeting

Click here if you are accessing from a computer

Click here if you are accessing from a mobile device

#### Access a Google meeting using your computer

1 Open the email invitation and click on the link in the email.

2 Click either Join now or Ask to Join depending which prompt appears on your screen.

# Meeting ready

meet.google.com/ikz-qymx-hpx

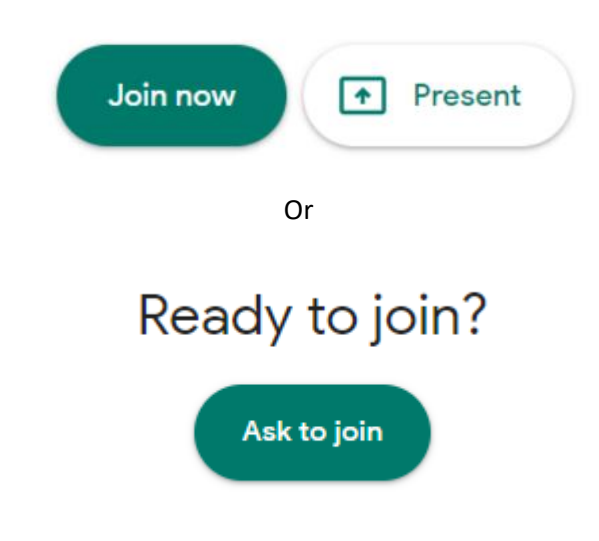

3 You may receive this message waiting for presenter to let you in.

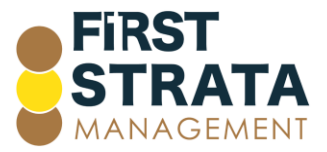

### Asking to join...

You'll join the call when someone lets you

in

4 You have now joined your Google meeting.

#### Access a Google meeting using your mobile device

1 Open the email invitation and click on the link in the email.

2 If you do not have the Google Meet app installed on your device, the screen below will appear. Click Open.

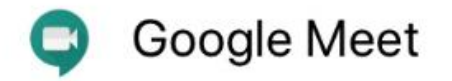

Securely connect, collaborate and celebrate from anywhere. With Google Meet, everyo...

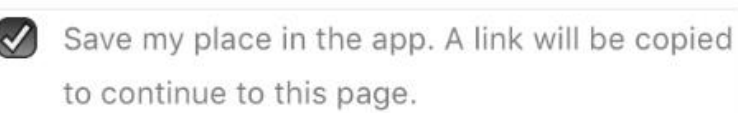

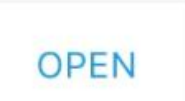

3 Your App Store or Play Store will open automatically open for you to download. Click Get. Enter your password for downloading apps on your device and install the app.

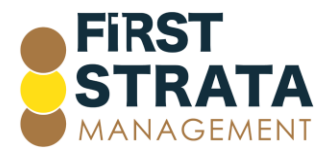

| Ge          | oogle Meet<br>ecure video<br>eetings<br>GET | •   |
|-------------|---------------------------------------------|-----|
| 4.5★★★★☆    | #5                                          | 4+  |
| 315 Ratings | Business                                    | Age |

#### 4 When the Google Meet app has installed, click Open.

| Ge Se me | oogle Mee<br>ecure video<br>eetings | t  |
|----------|-------------------------------------|----|
|          | OPEN                                | -  |
| 4.5★★★★☆ | #5                                  | 4+ |
|          |                                     |    |

5 The Google Meet app opens. Click Continue.

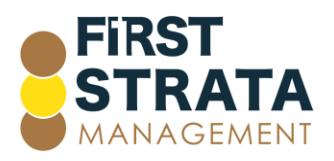

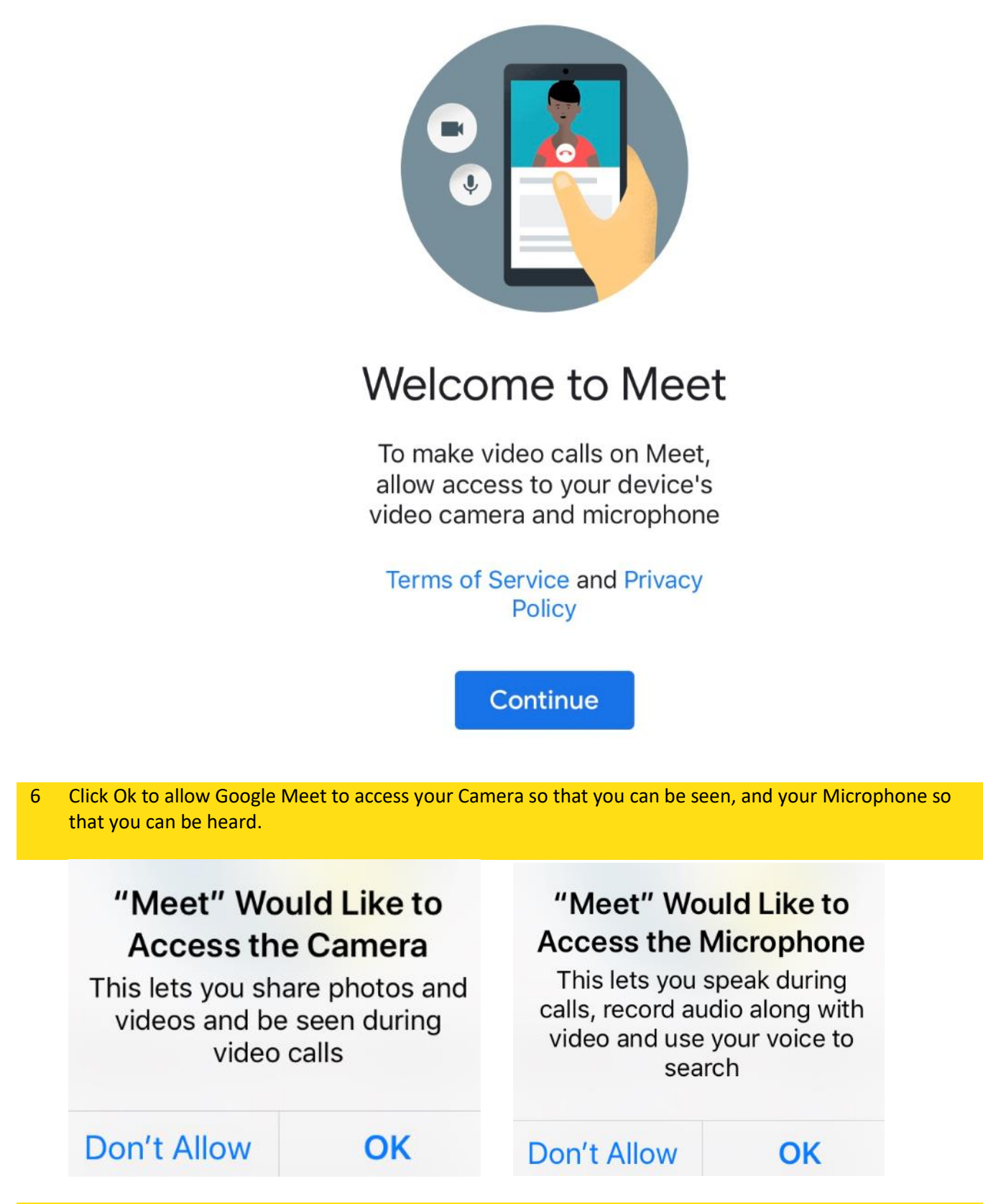

7 Toggle your email account ON to allow this email access to Google Meet.

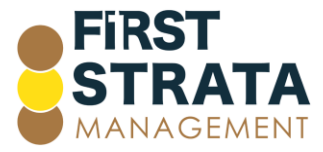

### Done Manage accounts

|                                                                          |                                                  | €<br>¢†               | Remove from<br>this device |      |  |  |
|--------------------------------------------------------------------------|--------------------------------------------------|-----------------------|----------------------------|------|--|--|
| 8                                                                        | Click Join with a code.                          |                       |                            |      |  |  |
|                                                                          |                                                  | ≡                     | Meet                       | E    |  |  |
|                                                                          |                                                  | New meeting           |                            |      |  |  |
|                                                                          |                                                  | J                     | oin with a code            |      |  |  |
| 9 Enter the code that was included in your email invitation. Click Join. |                                                  |                       |                            |      |  |  |
|                                                                          |                                                  | ×                     | Join with a code           | Join |  |  |
|                                                                          | Enter the code provided by the meeting organiser |                       |                            |      |  |  |
|                                                                          |                                                  | Example: abc-mnop-xyz |                            |      |  |  |

10 You may receive this message waiting for presenter to let you in.

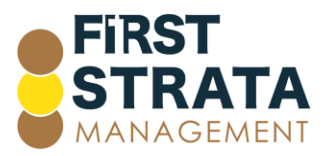

## Asking to join...

You'll join the call when someone lets you

in

11 You have now joined your Google meeting.

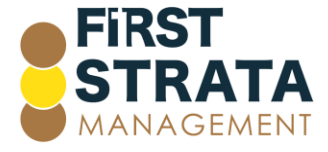